# **Quick Start Guide**

## RS-485 Analog I/O Remote Module Model A-1019

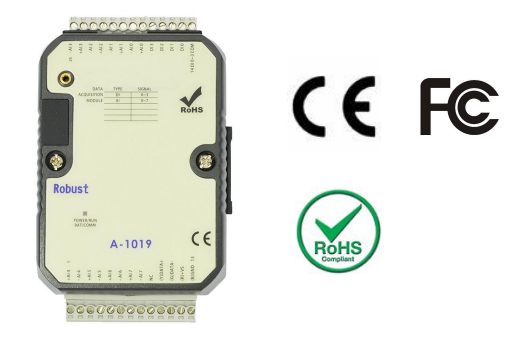

#### 1. Package Contents

- A-1019 Module 1PCS
- Quick Start Guide (Printed)
  1PCS

### 2. Product Features

- Digital Inputs(Isolation): 4
- Isolation: YES(5000VDC)
- Input Operating Frequency: 10HZ
- Analog inputs: 8 (16-bit)
- Analog input Type:0/4~20mA,J,K,T,E,R,S,B Thermocouple ,Thermistor
- Temperature Ranges: (J:-210~760°C) (K:-270~1370°C) (T:-270~400°C) (E:-270~1000°C) (R:0~1750°C) (S:0~1750°C) (B:0~1800°C)

(Thermistor-10K-T2:0~100°C) (Thermistor-10K-T3:0~100°C)

(Thermistor-6.8K:-10~100°C) (Thermistor-4.7K:-10~100°C) (Thermistor-3.3K:-20~100°C) (Thermistor-3K:-20~100°C) (Thermistor-2.7K:-20~100°C) (Thermistor-2.252K:-20~100°C) (Thermistor-2.1K:-30~100°C) (Thermistor-2K:-30~100°C) (Thermistor-1.5K:-40~100°C) (Thermistor-1K:-40~100°C)

- Input Impedance:Current: 100 Ω / Voltage : 10 MΩ
- Input Accuracy: ±0.1%
- Interface: RS-485 + USB

- Communication Baud Rate: 2400~921600bps
- Channel Independent Configuration: YES
- Sampling Rate: 10 sample/second (total)
- Span Drift: ±50 ppm/°C
- Zero Drift: ±18 µV/°C
- CMR @ 50/60 Hz: 120 dB
- Operation Voltage: 10~30VDC/24VAC
- Operation Temperature: -20 to +75 °C
- Degree Of Protection: IP20
- Installation: 35 mm DIN rail or Flush mounting
- Dimension (W x H x D mm): 76.4\*118.2\*38.5 mm
- 3. Wiring Diagram

|              | $\backslash$  |  |
|--------------|---------------|--|
| +AI 4 1      | 26 - AI 3     |  |
| - AI 4       | +AI 3         |  |
| +AI 5        | - AI 2        |  |
| - AI 5       | +AI 2         |  |
| +AI 6        | - Al 1        |  |
| - AI 6       | +AI 1         |  |
| +AI 7        | A-1019 -AIO   |  |
| - AI 7       | +AI 0         |  |
| NC           | DI 3          |  |
| (Y)DATA+     | DI 2          |  |
| (G)DATA-     | DI 1          |  |
| (R)+VS       | DI 0          |  |
| (B)GND 13    | 14 DI 0~3 COM |  |
| $\backslash$ | /             |  |

| (R)+VS      | Power Positive                |
|-------------|-------------------------------|
| (B)GND      | Power Negative                |
| (Y)DATA+    | RS-485+                       |
| (G)DATA-    | RS-485-                       |
| DI0~DI3     | Digital Input                 |
| DI0~DI3 COM | Digital Common Port (Bipolar) |
| +AI         | Analog Positive               |
| -AI         | Analog Negative               |

### 4. Installing Software

Before you use it, please download and install the following software.

- 1. The USB driver: Click Download USB Driver
- 2. The Utility: Click Download Utility

### 5. Configuring the A-1019

 Change the back switch of A-1019 to "Init" mode, and then turn on the 10~30VDC/24VAC power. Use USB or RS-485 to connect A-1019 with PC.

- 2) Run The YottaUtility software.
- 3) Click the Refresh button *state* to refresh the COM port.

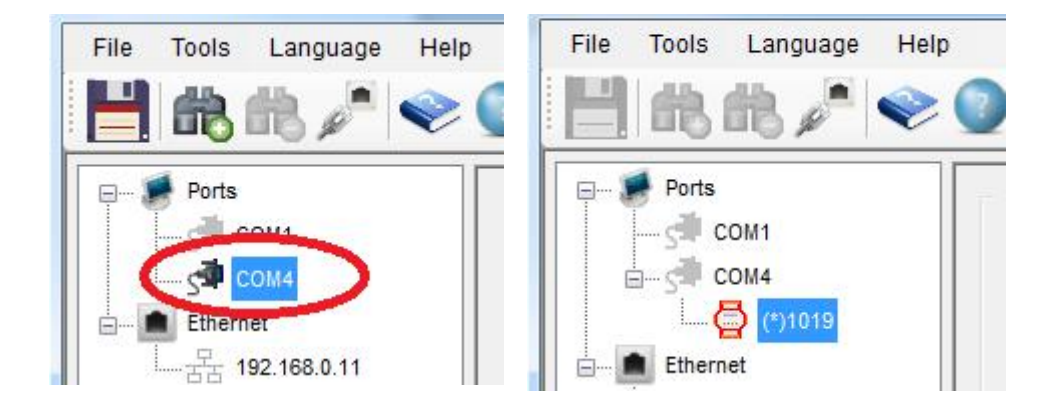

- Click the related COM port, such as the one in the red circle. And then click Search button to find the module A-1019.
- If you need to set up the communication parameter, please follow the below .
  After the setup is finished, click the "update" button.
- If you need to set up the Analog input mode, please refer to the below figure 2 After the setup is finished, click the "update" button.
- 6) After completing step 6) to change Analog Input mode and clicking the "Update" button, you could click "?" button for referring to "Analog Input mode specification table."
- If you need to set up the temperature compensation, choose the
  Thermocouple mode from below figure3

After the setup is finished, click the "update" button.

| Station : He | x *01 Dec 1  | (  |
|--------------|--------------|----|
| Baud Rate :  | 9600         | •  |
| Parity :     | None         | •  |
| Data Bit :   | 8            |    |
| Stop Bit :   | 1            | •  |
| Protocol :   | Modbus-RTU   | •  |
| Timeout :    | 3000         | ms |
| Firmware :   | C2.01 Update |    |

S/N : |0019-003B-5110-3135-3536-303 Figure1

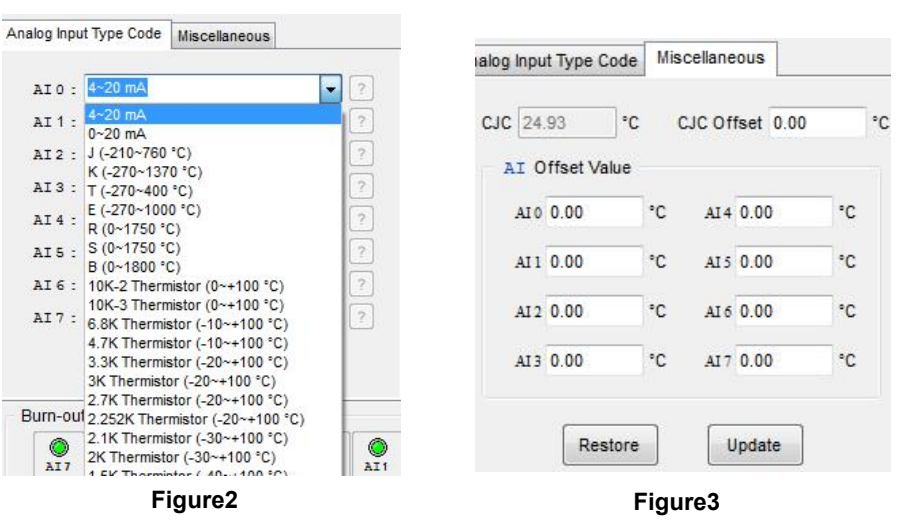

8) A-1019 can support multiple Analog Input modes. When above PC software setup is completed, unscrew the device housing screws and remove the internal circuit board to set up the Analog Input Jumper Wire. Each Analog Input channel has its Jumper Pin. The initial setup is for 0/4-20mA. The jumper introduction is as below.

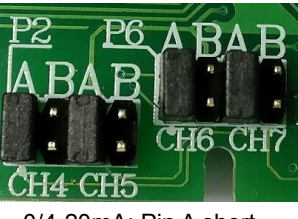

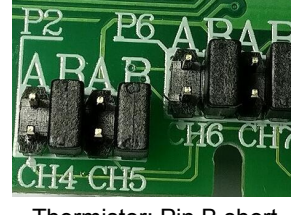

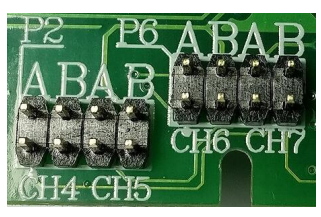

0/4-20mA: Pin A short

Thermistor: Pin B short

Thermocouple: Empty Pin A & B

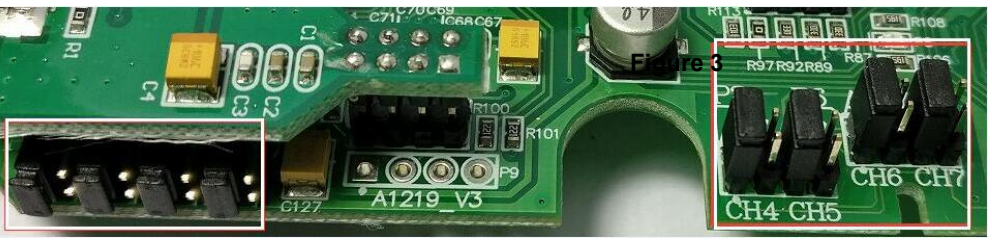

CH0~CH3 PIN

CH4~CH7 PIN

 After completing above Jumper Wire setup, please put the circuit board back into the device housing and lock it. Turn its back switch to "Normal" mode and turn on the power. Then, it's all done.

Note: If the setup of Analog Input mode for PC software isn't in accordance with its Jumper Wire, the detected data will be in disorder.